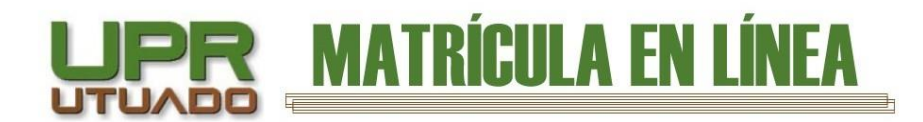

# INSTRUCCIONES PAGO EN LÍNEA

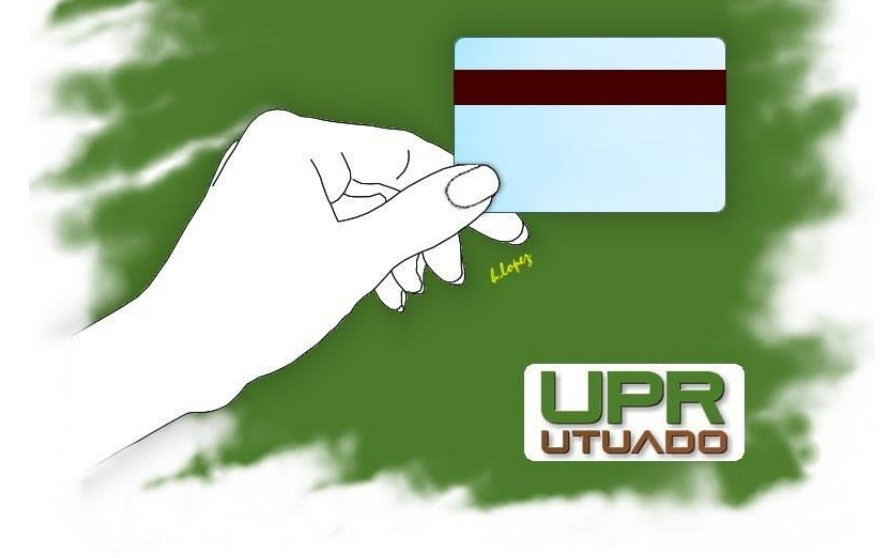

UNIVERSIDAD DE PUERTO RICO RECINTO DE UTUADO OFICINA DE SISTEMAS DE INFORMACIÓN

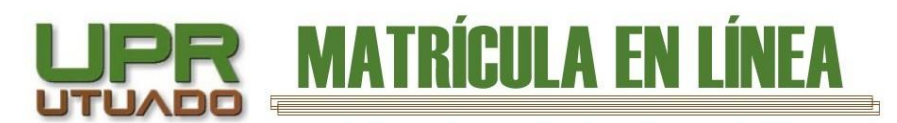

# Tabla de Contenido

| Cómo acceder a nuestra página y al servicio de Pago en Línea | 3  |
|--------------------------------------------------------------|----|
| Estudiantes Becados                                          | 4  |
| Estudiantes con Beca Parcial o Sin Beca                      | 6  |
| Plan de Pago (Prórroga)                                      | 6  |
| Pago de Matrícula con Tarjeta                                | 7  |
| OTRAS CONSIDERACIONES Y POSIBILIDADES                        |    |
| Transacción Pendiente                                        | 10 |
| Transacción Rechazada                                        | 11 |
| Terminar la transacción                                      | 12 |
| Hold Flags Activos                                           | 12 |
| Errores comunes, causas y soluciones                         | 13 |
| Credenciales Inválidas                                       | 13 |
| Número de estudiante no encontrado                           | 13 |
| Matrícula No Encontrada                                      | 13 |
| Servicio No disponible                                       | 14 |
| Dónde comunicarse en caso de dudas                           | 14 |
| Oficinas y extensiones                                       | 14 |

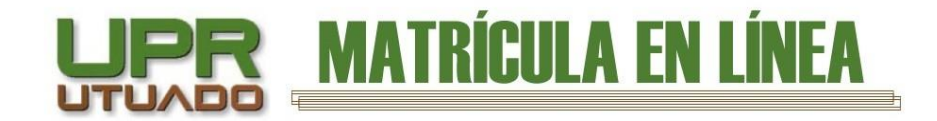

# Cómo acceder a nuestra página y al servicio de Pago en Línea

- 1. Acceda a nuestra página web, <u>UPR UTUADO</u>.
  2. En la pantalla principal seleccione, <u>Servicios en Línea</u>.
  Servicios en Línea
  3. Dentro de Servicios en Línea debe seleccionar "Pagar o Confirmar Matrícula" Servicios En Línea
  SERVICIOS EN LÍNEA
  Pagar o Confirmar Matrícula INSTRUCCIONES / POLÍTICA DE REEMBOLISO
  Accder a mi Turno
- 4. Una vez seleccionada la opción de Pagar o confirmar matrícula le debe aparecer la siguiente pantalla:

| Nombre de Usuario o Email            |    |
|--------------------------------------|----|
| Email Institucional (someone@upr.edu | 1) |
| Contraseña                           |    |
| Numero de Estudiante                 |    |

Acceder a mi PIN

Su contraseña es el número de estudiante que le asignó la institución. Puede ingresarlo con guiones o sin guiones.

Escriba su Usuario y Contraseña. En este caso la contraseña es el **NÚMERO DE ESTUDIANTE** que le asignó la Universidad de Puerto Rico. **NOTA: Debe aceptar los términos y condiciones para poder utilizar el servicio de Pago en Línea.** Si no marca este encasillado, no podrá continuar con el resto del proceso.

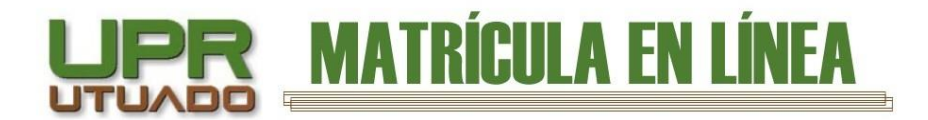

## **Estudiantes Becados**

5. Una vez presione "LOGIN", si es estudiante becado debe aparecer la siguiente pantalla.

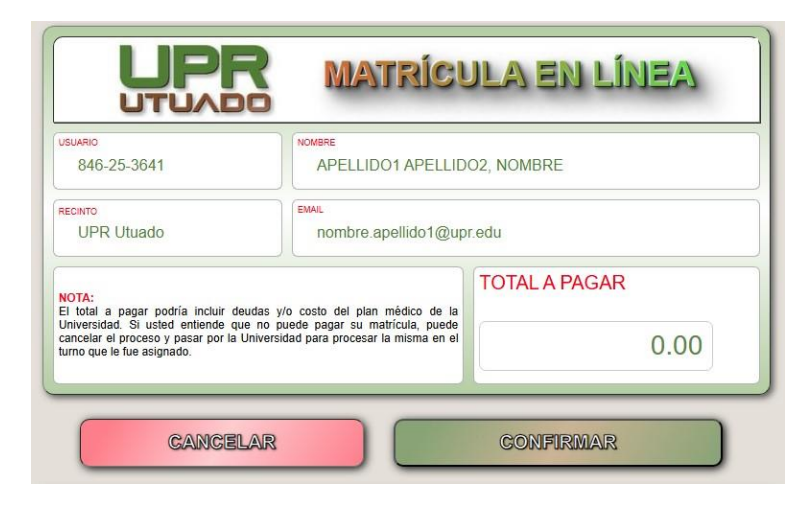

Estudiantes que tienen aprobada y activada la Beca PELL (FAFSA) deben reflejar un balance de **\$0.00.** Solo deberá presionar **Confirmar** y ya habrá completado el proceso de confirmación de matrícula.

|                         | LTUNNO -                    |
|-------------------------|-----------------------------|
|                         | CONFIRMACIÓN DE MATRÍCULA   |
| Fecha                   | 2025-06-24 13:29:44         |
| Número de Confirmación: | 1                           |
| Número de Estudiante:   | 846253641                   |
| Nombre:                 | APELLIDO1 APELLIDO2, NOMBRE |
| Correo electrónico:     | nombre.apellido1@upr.edu    |
|                         | VER CONFIRMACIÓN EN PDE     |

Regresar Página UPR Utuado Ver Matrícula en PDF

Una vez haya presionado confirmar, debe aparecer su confirmación de pago y podrá ver y guardar una copia de su matrícula (no oficial) en PDF. Recibirá por correo electrónico la siguiente notificación:

| UNIVERSIDA<br>C<br>CO         | D DE PUERTO RICO EN UTUADO<br>DFICINA DE REGISTRO<br>NFIRMACIÓN DE MATRÍCULA |
|-------------------------------|------------------------------------------------------------------------------|
| NOMBRE DEL ESTUDIANTE         | APELLIDO1 APELLIDO2, NOMBRE                                                  |
| NÚMERO DE ESTUDIANTE          | 846-25-3641                                                                  |
| FECHA DE CONFIRMACIÓN         | 2025-06-24 13:29:44                                                          |
| NÚMERO DE CONFIRMACIÓN        | 1                                                                            |
| Guarde esto como evidencia de | que su matrícula ha sido confirmada.                                         |
|                               | VER EN                                                                       |

Puede bajar la confirmación de matrícula en formato PDF presionando el enlace en la parte inferior derecha donde dice **"VER EN PDF".** 

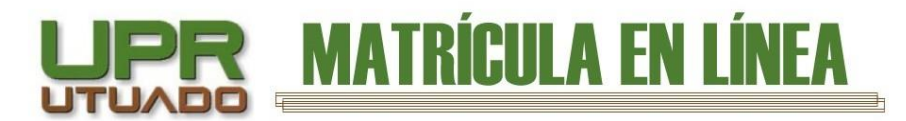

Al presionar el enlace "VER EN PDF" le abrirá una pestaña con el siguiente documento en PDF:

| ATTENDO 19                | UTU/         |                  |                          |
|---------------------------|--------------|------------------|--------------------------|
| CONFIRMACION DE MATRICULA |              |                  |                          |
| UMERO DE ESTUDIANTE       |              | NOMBRE DE ESTUDI | ANTE                     |
| 846-25-36                 | 41           | APELLIDO         | 1 APELLIDO2, NOMBRE      |
| UMERO DE CONFIRMACIO      | N FECHA DE C | ONFIRMACION      | CORREO ELECTRONICO       |
| 2                         | 2025-0       | 6-26 10:00:16    | nombre.apellido1@upr.edu |
|                           |              |                  | h.loj                    |

Si le interesa **ver nuevamente su matrícula puede volver a entrar.** En esta ocasión se le mostrará el siguiente mensaje indicándole que usted ya confirmó matrícula.

| SU MATRICULA YA<br>CON<br>Si necesita descargar su mat<br>botón: "Bajar Matrícula en Pl<br>no constituye una copia ofi<br>puede pasar por la oficina de<br>sea provista. | HA SIDO PREVIAMENTE<br>IFIRMADA.<br>trícula, puede hacerlo seleccionando el<br>DF" a continuación. Sin embargo, ésta<br>cial. Si desea obtener una copia oficial<br>e Recaudaciones para que la misma le |
|----------------------------------------------------------------------------------------------------|----------------------------------------------------------------------------------------------------|
| INFORMACIO                                                                                                    | ÓN DE SU MATRÍCULA                                                                                                    |
| ÚMERO DE ESTUDIANTE<br>846-25-3641                                                                                                    | NOMBRE DEL ESTUDIANTE<br>Apellido1 Apellido2, Nombre                                                                                                    |
|                                                                                                    | NÚMERO DE CONFIRMACIÓN                                                                                                    |
| MAIL<br>nombre.apellido1@upr.ec                                                                                                    | 1                                                                                                    |

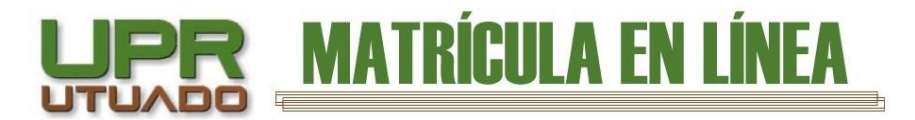

# Estudiantes con Beca Parcial o Sin Beca

Le aparecerá la cantidad a pagar. **NOTA:** Los estudiantes que por alguna razón justificada no puedan realizar el pago en línea o estén interesados en acogerse a un plan de pago (prórroga) harán su matrícula presencialmente.

| 846-25-3641                                                                                                    | APELLIDO1 APELLIDO2, NOMBRE                                                                                                    |      |
|----------------------------------------------------------------------------------------------------|----------------------------------------------------------------------------------------------------|------|
| UPR Utuado                                                                                                    | EMAIL<br>nombre.apellido1@upr.edu                                                                                              |      |
| VOTA:<br>El total a pagar podría incluir<br>Jniversidad. Si usted entiende e<br>cancelar el proceso y pasar por la<br>urno que le fue asignado. | deudas y/o costo del plan médico de la<br>que no puede pagar su matricula, puede<br>i Universidad para procesar la misma en el | 0.01 |
|                                                                                                    |                                                                                                    |      |
| CANCE                                                                                                    | LAR PAGAR AHOI                                                                                                    | RA   |

Antes de confirmar, puede imprimir esta hoja como evidencia de su programa de clases. Verifique su matrícula y presione PAGAR/CONFIRMAR. Si no desea continuar, puede seleccionar CANCELAR en cualquier momento.

Una vez realice el pago podrá bajar una copia de la matrícula **NO OFICIAL**. Esto lo puede hacer entrando a Pago en Línea nuevamente y le aparecerá la opción "BAJAR MATRÍCULA EN PDF".

# Plan de Pago (Prórroga)

6. Si ya usted solicitó el plan de pago (prórroga) se le debe reflejar en la factura el pago de su primer plazo. Si no realizó la solicitud en los días establecidos, deberá realizar la misma durante el periodo de matrícula presencial a través del decanato de asuntos estudiantiles.

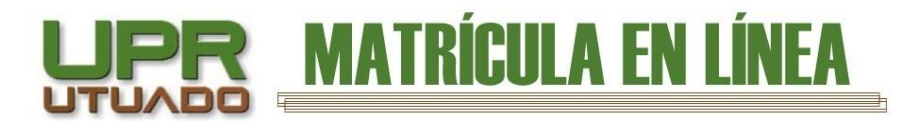

# Pago de Matrícula con Tarjeta

7. Una vez presione "Pagar Ahora" le aparecerá la siguiente pantalla. Llene la información solicitada, como el número de tarjeta, fecha de expiración y el código CCV. También es necesario que provea su número de teléfono para poder continuar con la transacción. Luego presione **Pagar** 

| Fotal a pagar                    | usd <b>\$0.01</b> $ 	imes $ |
|----------------------------------|-----------------------------|
|                                  |                             |
| o nombre.apellido1@upr.eo        | du                          |
| Farjeta de Crédito / Débito / Pr | repago                      |
| Datos de la tarjeta              |                             |
| 1234 5678 9012 3456              |                             |
| 1204 0070 0012 0400              |                             |
| Mes / Año                        | cvv ①                       |
| Mes / Año                        | cvv ③                       |
| Mes / Año                        | CVV O                       |

8. Le aparecerá la siguiente pantalla. Espere mientras se procesa la transacción.

| 53397391-T1<br>Total a pagar                                                                                      | usd <b>\$8.97</b> ~                                                                        |
|----------------------------------------------------------------------------------------------------|--------------------------------------------------------------------------------------------|
| Datos del propietario                                                                                             |                                                                                            |
| APELLIDO1 APELLIDO2                                                                                               | NOMBRE                                                                                     |
| +1 787 555 5555                                                                                                   |                                                                                            |
| Ahorra tiempo en ti<br>información para fu<br>¿Cómo protegen mis datos?                                           | tus pagos guardando tu<br>uturas compras<br>Más información >                              |
| Proc                                                                                                    | cesando                                                                                    |
| VI continuar acepto las políticas aplical<br>personales según la jurisdicción local o<br>su calidad de encargado. | bles para el tratamiento de mis datos<br>del responsable y de <u>Evertec PlacetoPay</u> en |
| No dese                                                                                                    | eo continuar                                                                               |
|                                                                                                    |                                                                                            |

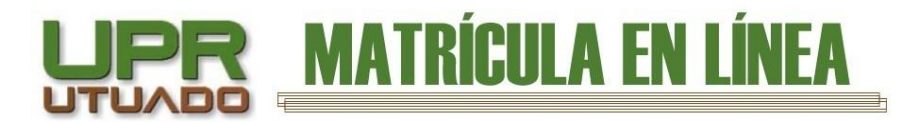

9. Una vez procesada, si la transacción fue exitosa le mostrará la siguiente pantalla. **ES MUY IMPORTANTE QUE PRESIONE "VOLVER AL COMERCIO" PARA QUE LA TRANSACCIÓN SE COMPLETE.** Una vez haya presionado "Volver al comercio", la transacción estará completada y ya habrá terminado su proceso de matrícula en línea.

| tal pagado               | usd <b>\$0.01</b> ×             |
|--------------------------|---------------------------------|
|                          | $\odot$                         |
| Transaco                 | ción Aprobada                   |
| Método de pago           |                                 |
| V/SA •••• 0081           |                                 |
| Total pagado             | Autorización / CUS              |
| \$0.01                   | 000000                          |
| Fecha de transacción     | Recibo                          |
| 06-23-2025 11:56:16 AM   | 99994177                        |
| Dirección IP             | Código Respuesta                |
| 136.145.25.14            | 00                              |
| Volver                   | al comercio                     |
|                          |                                 |
|                          |                                 |
| El comprobante corá envi | ado a nombro anollido. Quer adu |

Si usted vuelve a acceder a Pago en Línea le aparecerá la siguiente información:

|                                                                                                    | atrícula en línea                                                                                                    |  |
|----------------------------------------------------------------------------------------------------|----------------------------------------------------------------------------------------------------|--|
| USTED YA REALIZÓ EL PAGO DE SU<br>MATRÍCULA<br>Si necesita descargar su matrícula, puede hacerlo seleccionando el<br>botón: "Bajar Matrícula en PDF" a continuación. Sin embargo, ésta<br>no constituye una copia oficial. Si desea obtener una copia oficial<br>puede pasar por la oficina de Recaudaciones para que la misma le<br>sea provista.<br>INFORMACIÓN DE SU PAGO |                                                                                                    |  |
| puede pasar por la oficin<br>sea provista.                                                                                                    | a de Recaudaciones para que la misma le                                                                                                    |  |
| puede pasar por la oficin<br>sea provista.                                                                                                    | A de Recaudaciones para que la misma le<br>MACIÓN DE SU PAGO                                                                                                    |  |
| INFORM<br>sea provista.<br>INFORM<br>NÚMERO DE ESTUDIANTE<br>840-90-3641                                                                                                    | A de Recaudaciones para que la misma le<br>MACIÓN DE SU PAGO<br>ESTATUS DE LA TRANSACCIÓN<br>APPROVED                                                            |  |
| NÚMERO DE AJUTORIZACIÓN<br>000000                                                                                                    | A de Recaudaciones para que la misma le<br>MACIÓN DE SU PAGO<br>ESTATUS DE LATRANSACCIÓN<br>APPROVED<br>REFERENCIA<br>R6852fd396d4b4175026!                      |  |
| NÚMERO DE ESTUDIANTE<br>840-90-3641<br>NÚMERO DE AUTORIZACIÓN<br>000000<br>FECHA CONFIRMACIÓN                                                                                                    | A de Recaudaciones para que la misma le<br>MACIÓN DE SU PAGO<br>ESTATUS DE LA TRAVISACCIÓN<br>APPROVED<br>REFERENCIA<br>R6852fd396d4b4175026:<br>CANTIDAD PRGADA |  |

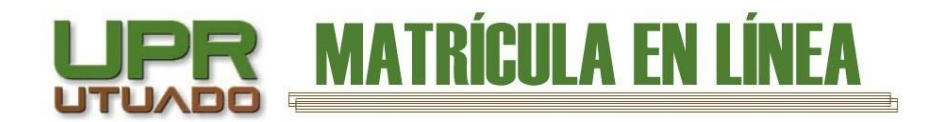

10. Recibirá un correo del banco similar a este que se muestra a continuación:

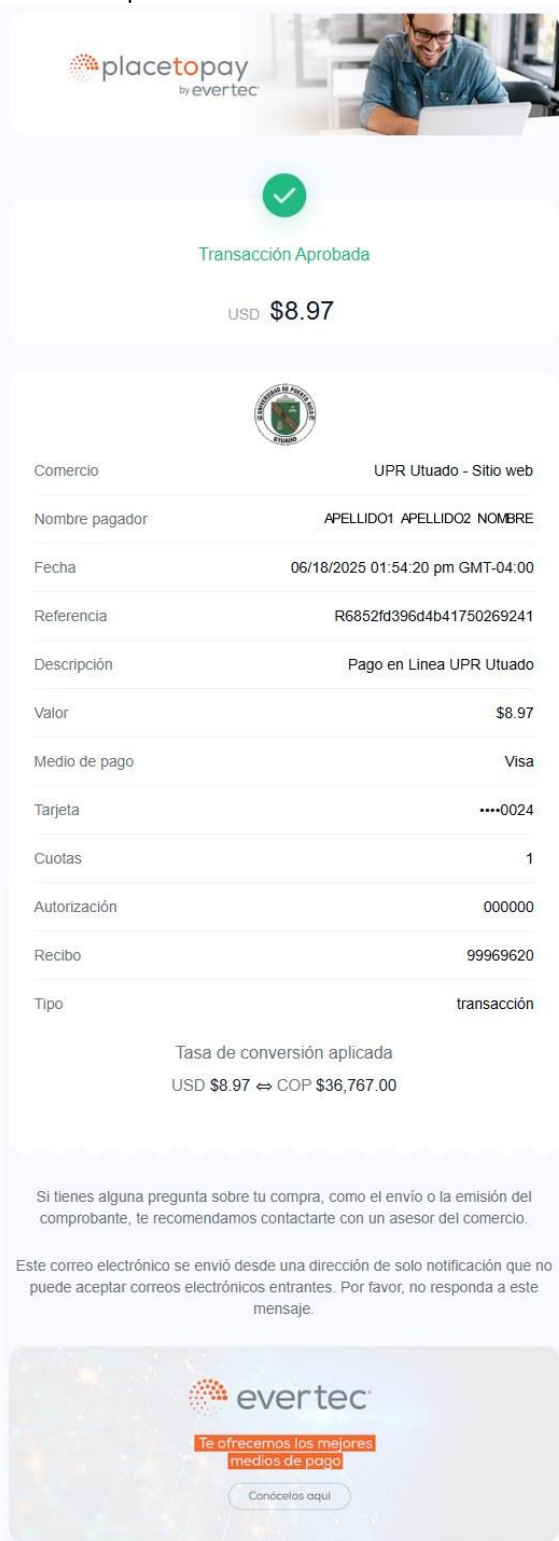

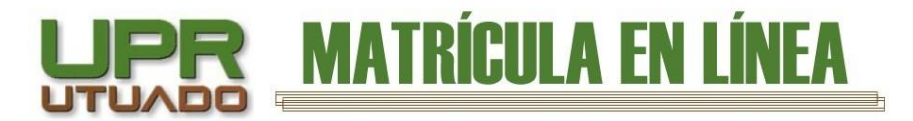

#### **OTRAS CONSIDERACIONES Y POSIBILIDADES**

#### Transacción Pendiente

11. Existe la posibilidad de que su transacción se quede pendiente en lo que el banco la procesa. Pero también, si usted entra a Pago en Línea y decide salir cerrando la ventana del navegador en lugar de utilizar el botón "VOLVER AL COMERCIO", su transacción se quedará pendiente y no le dejará realizar el pago hasta que la sesión en el Banco finalice (La sesión dura 5 minutos) (PARA EVITAR ESTO ES MUY IMPORTANTE QUE PRESIONE "VOLVER AL COMERCIO" PARA TERMINAR LA TRANSACCIÓN O CANCELARLA) Si su transacción está pendiente, el banco le mostrará una pantalla como la que se muestra a continuación:

|                                          | 9                                                                        |
|------------------------------------------|--------------------------------------------------------------------------|
| La trans                                 | acción está pendiente                                                    |
| Transacción pendiente, po                | r favor consulte con su entidad financiera si el<br>débito fue realizado |
| létodo de pago                           |                                                                          |
| <del>ऩ</del> Tarjeta de Crédito          | / Débito / Prepago                                                       |
| otal a pagar                             | Fecha de transacción                                                     |
| 1,606.00                                 | 06-18-2025 04:17:30 PM                                                   |
| irección IP                              | Código Respuesta                                                         |
| 36.145.25.14                             | ?-                                                                       |
| le le le le le le le le le le le le le l | /olver al comercio                                                       |
|                                          |                                                                          |
| El comprohant                            | a sará anviado a h lonaz@unr.adu                                         |

Cuando usted vuelva a acceder a Pago en Línea, se verificará automáticamente con el banco si su transacción aún sigue pendiente. Si su transacción continúa pendiente le aparecerá la siguiente pantalla:

| EL PAGO DE SU MATRÍCULA AUN ESTÁ PENDIENTE                                                                                                    |                           |  |  |
|----------------------------------------------------------------------------------------------------|---------------------------|--|--|
| Esto se debe a que el banco aun no ha procesado su pago, o usted<br>abandonó la sesión antes de proceder con el pago, en ambos casos<br>debe intentar más tarde, para verificar el status final. |                           |  |  |
| NÚMERO DE ESTUDIANTE                                                                                                    | ESTATUS DE LA TRANSACCIÓN |  |  |
| 840-90-3641                                                                                                    | PENDING                   |  |  |
| NÚMERO DE AUTORIZACIÓN                                                                                                    | REFERENCIA                |  |  |
| PENDING                                                                                                    | R68531db2d9b0f175027      |  |  |
| FECHA                                                                                                    | CANTIDAD A PAGAR          |  |  |
| 2025-06-18T15:13:20-05                                                                                                    | \$8.97                    |  |  |

**NOTA IMPORTANTE**: Si usted tiene una transacción pendiente, puede verificar su estatus entrando a PAGO EN LÍNEA, porque mantenemos nuestra base de datos actualizada con la información más reciente recibida del banco.

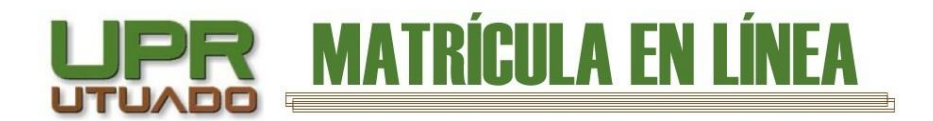

#### Transacción Rechazada

12. Si su transacción es rechazada por el banco puede volver a intentarlo y le mostrará la siguiente pantalla: (SI DESEA SALIR ES MUY IMPORTANTE QUE ESCOJA LA OPCIÓN "VOLVER AL COMERCIO")

|                        | 0                           |
|------------------------|-----------------------------|
| Transacc               | ión Rechazada               |
| Negada, puede ser t    | tarjeta bloqueada o timeout |
| Método de pago         |                             |
| V/SA •••• 0040         |                             |
| Total a pagar          | Autorización / CUS          |
| \$790.00               | 000000                      |
| Fecha de transacción   | Recibo                      |
| 06-18-2025 04:18:37 PM | 99977918                    |
| Dirección IP           | Código Respuesta            |
| 136.145.25.14          | 92                          |
| Volver                 | al comercio                 |
| Reint                  | entar pago                  |

Si no desea continuar **ES MUY IMPORTANTE presionar "Volver al comercio"** En ese caso, le aparecerá la siguiente pantalla cuando vuelva a entrar a Pago en Línea:

|                                                                                                    | iatrícula en línea    |  |  |
|----------------------------------------------------------------------------------------------------|-----------------------|--|--|
| PAGO PREVIAMENTE RECHAZADO<br>Su pago fue previamente rechazado, sin embargo puede intentar realizar su<br>pago nuevamente presionando el botón "Pagar Ahora" si así lo desea o<br>puede realizar su matrícula de manera presencial el día y la hora asignada<br>en su turno. |                       |  |  |
|                                                                                                    |                       |  |  |
| 840-90-3641                                                                                                    | REJECTED              |  |  |
| COMENTARIO                                                                                                    | REFERENCIA            |  |  |
|                                                                                                    | R6852fdee5ed7f1750269 |  |  |
| La petición ha sido cancelada por el usu                                                                                                    |                       |  |  |
| La pelición ha sido cancelada por el usu                                                                                                    | CANTIDAD A PAGAR      |  |  |

Esta pantalla le indica que un pago previo fue rechazado, pero le permite presionar el botón de "PAGAR AHORA" y volver a intentarlo.

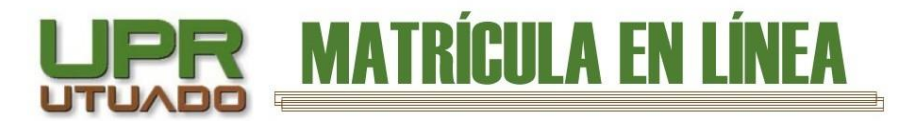

#### Terminar la transacción

13. Para terminar la transacción **SIEMPRE debe seleccionar "VOLVER AL COMERCIO"**. Una vez seleccione esa opción le aparecerá la siguiente pantalla:

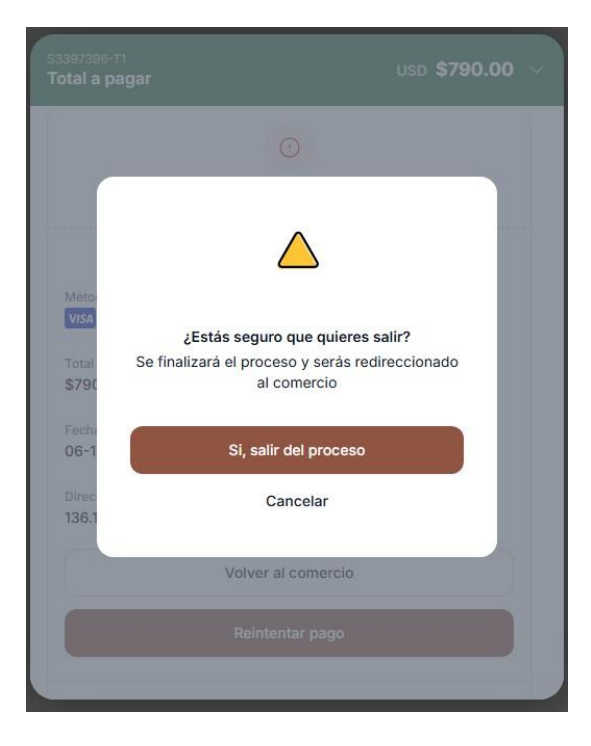

En esta pantalla selecciona "Si, salir del proceso" para completar su pago. Salir correctamente del proceso, permite que la transacción se complete correctamente.

#### **Hold Flags Activos**

14. Si usted tiene "hold flags" activos, (Tiene una deuda con alguna oficina, entiéndase que debe documentos, etc.) no podrá realizar su Pago en Línea y deberá presentarse en el recinto el día y la hora asignados en su turno. Si usted tuviera Hold Flag pendiente le aparecerá la siguiente pantalla:

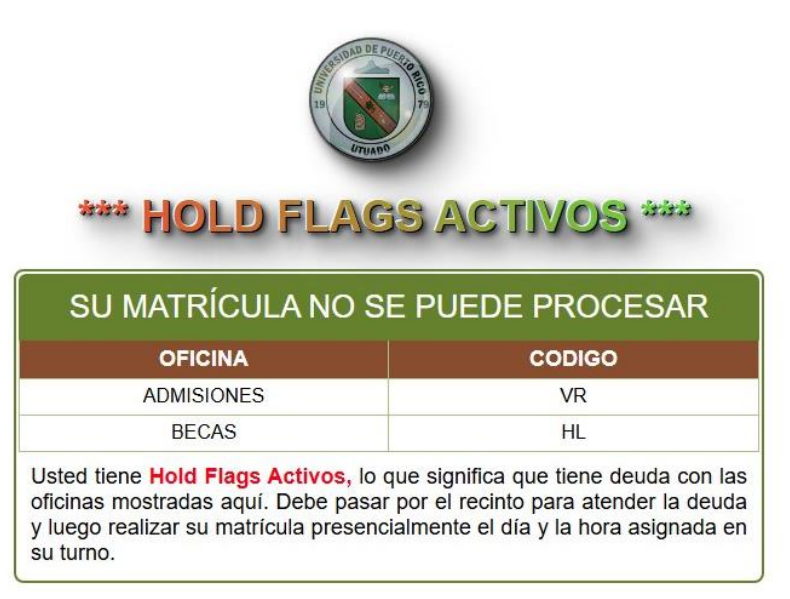

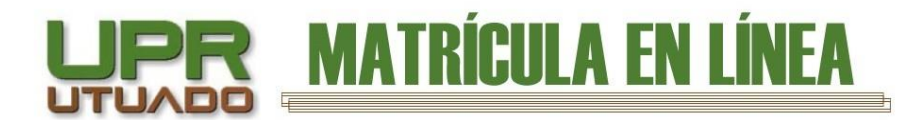

#### Errores comunes, causas y soluciones

• Credenciales Inválidas

### **CREDENCIALES INVÁLIDAS**

Usted ha suministrado unas credenciales inválidas. Coteje e intente nuevamente. Si usted entiende que la información suministrada es correcta pero aun así no logra acceso al sistema, puede comunicarse a la Oficina de Sistemas de Información al 787-894-2828 ext: 2295, 2223 o al correo electrónico osi.upru@upr.edu.

Revise su nombre de usuario y verifique si lleva algún número al final. Ejemplo: nombre.apellido1. No es necesario que le añada @upr.edu, pero si lo añade no afecta. Si su nombre de usuario está correcto, verifique el número de estudiante, el mismo puede estar con guiones o sin guiones. Si aun así usted no logra acceso al sistema, pero entiende que todo está correcto debe comunicarse con la Oficina de Sistemas de Información.

• Número de estudiante no encontrado

NÚMERO NO ENCONTRADO

El número de estudiante 840-91-3641 no figura en nuestra base de datos. Si usted piensa que el número está correcto y aun así no puede acceder al sistema, favor de comunicarse a la Oficina de Sistemas de Información al 787-894-2828 ext: 2295, 2223 o al correo electrónico osi.upru@upr.edu.

Verifique el número de estudiante proporcionado. Si usted entiende que el número está correcto, debe comunicarse con la oficina de Registro o su departamento para identificar el problema. Recuerde que debe haber hecho consejería y prematrícula antes del proceso de matrícula.

• Matrícula No Encontrada

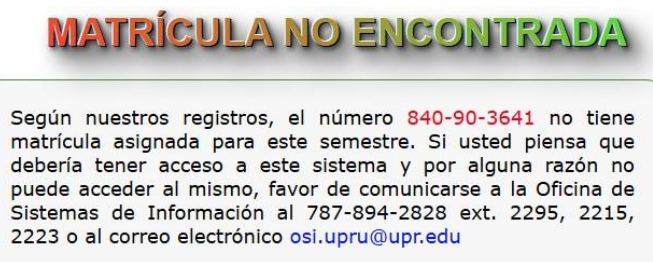

Esto significa que, aunque sus credenciales están correctas, el sistema no encontró una matrícula con el número de estudiante suministrado. La mayoría de las veces esto puede deberse a que no se hizo el proceso de consejería ni prematrícula. Si recibe este mensaje y está consiente de que realizó su prematrícula, debe comunicarse con la oficina de Registro a la mayor brevedad posible.

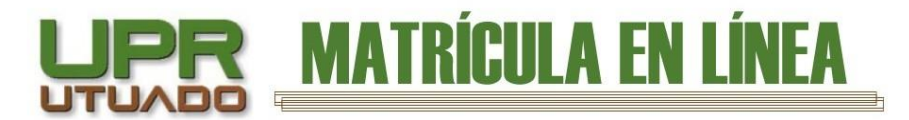

• Servicio No disponible

#### \* SERVICIO NO DISPONIBLE \*

El servicio de pago en línea se activará el 20 de julio de 2025 y estará disponible hasta el 31 de julio de 2025 a las 3:00 PM. Asegúrate de marcar estas fechas en tu calendario para completar el proceso a tiempo.

Esto significa que el servicio de Pago en Línea aún no ha sido activado o ya pasó el periodo establecido para tramitar su matrícula. Si el mensaje dice que el servicio se activará en una fecha posterior, solo debe esperar a que se abra el proceso. Si el mensaje dice que el proceso ya pasó, entonces debe ir al recinto en la fecha y hora establecida en su turno de matrícula para realizar el proceso presencialmente.

#### Dónde comunicarse en caso de dudas

En caso de tener dudas puede comunicarse al teléfono (787) 894-2828.

#### **Oficinas y extensiones**

| OFICINA                 | EXTENSIONES                        |
|-------------------------|------------------------------------|
| Admisiones              | 2240, 2248                         |
| Asistencia Económica    | 2600, 2601                         |
| Recaudaciones           | 2211, 2216, 2217                   |
| Registraduría           | 2232, 2252, 2234, 2229             |
| Servicios Médicos       | 2604, 2605                         |
| Sistemas de Información | 2215, 2295, 2293, 2294, 2223, 2270 |

Preparado por: Sr. Héctor López López Oficina de Sistemas de Información UPR Utuado